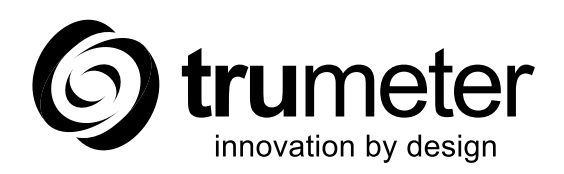

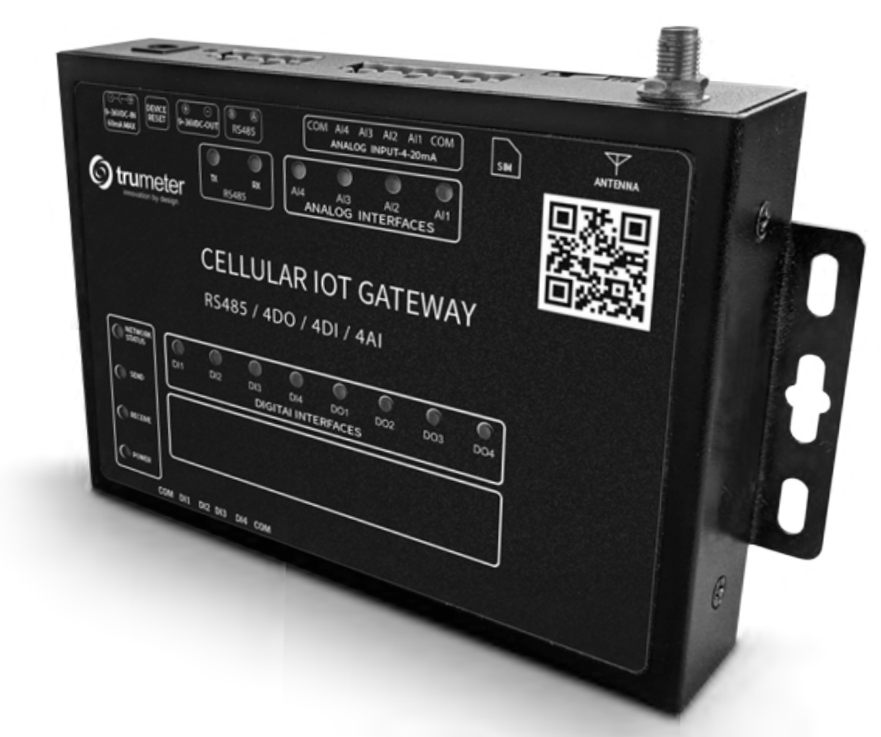

# IOT GATEWAY ETHERNET/4G/LTE

**Quickstart Guide** 

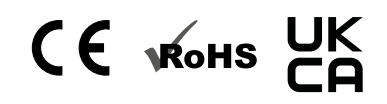

Find Quality Products Online at:

www.GlobalTestSupply.com

## CONTENTS

## 1. DEVICE LIGHT SUMMARY

## 2. DEVICE DIAGRAM

## 3. HARDWARE CONFIGURATION

- i. Device Wiring
- ii. Powering Device
- iii. Device Mounting

## 4. CLOUD ACCESS

- i. Registering a Customer Account
- ii. Adding a New User
- iii. Adding a New Gateway
- iv. Editing Gateway Configuration

## 5. ALARM SETUP

- i. SMS and Email Setup
- ii. Graph Visualization and data export

## 6. WIRING DIAGRAM

Find Quality Products Online at:

#### **1. DEVICE LIGHT SUMMARY**

| Name    | Status                                        | 4G Gateway                          | Ethernet Gateway          |  |
|---------|-----------------------------------------------|-------------------------------------|---------------------------|--|
|         | 2000ms off / 300ms on<br>300ms off / 300ms on |                                     | No cable connection       |  |
|         | OFF                                           | No cellular network                 |                           |  |
|         | ON                                            | Router is initialising              | Ethernet link established |  |
| NETWORK | 1000ms off 1000ms on                          | Cellular network is initialising    | DNS error                 |  |
| UNIDO   | 1500ms off 100ms on<br>100ms off 100ms on     | SIM card error                      |                           |  |
|         | 200ms off 200ms on                            | Getting IP from cellular<br>network |                           |  |
|         | 500ms off, 500ms on                           | Cellular connection established     |                           |  |
|         | OFF                                           | No Cloud link                       | No Cloud link             |  |
| SEND    | ON                                            | Cloud link established              | Cloud link established    |  |
|         | Flashing                                      | Sending data                        | Sending data              |  |
|         | OFF                                           | No Cloud link                       | No Cloud link             |  |
| RECEIVE | ON                                            | Cloud link established              | Cloud link established    |  |
|         | Flashing                                      | Receiving data                      | Receiving data            |  |
|         | OFF                                           | No power to device                  | No power to device        |  |
| POWER   | ON                                            | Device is powered                   | Device is powered         |  |

#### 2. DEVICE DIAGRAM

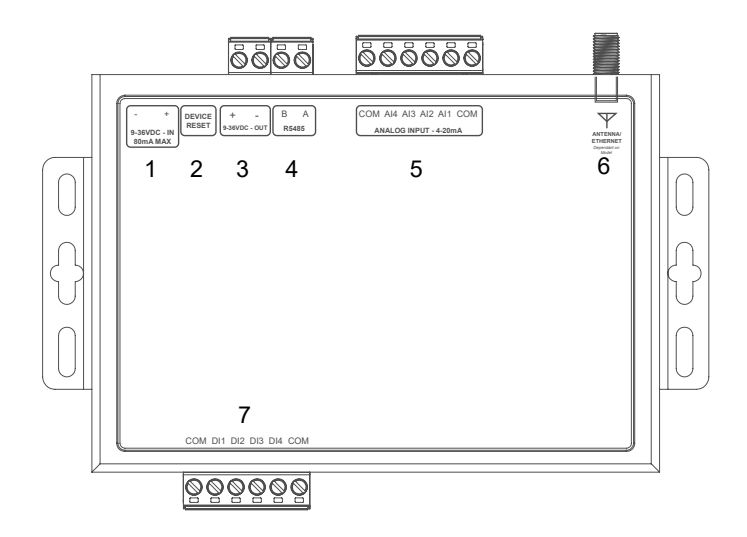

- 1. DC power supply: 5.5\*2.5mm, 9-36V
- 2. Device Reset: Reset button
- 3. Power Supply Output: Loop back (directly connected to power supply input terminal)
- 4. Serial Port: RS485, 5.08mm terminal block plug-in
- 5. Analog Input: Al1~44 current input detection
- 6. Antenna: Main antenna
- 7. Digital Input: DI1~DI4 is 4 way dry/wet node input detection

#### **3. HARDWARE CONFIGURATION**

#### i. Device Wiring

- 1. Wire selected APM meters 4-20ma connections to router
- 2. Wire selected APM meters digital outputs (for alarm feature) to router
- 3. Configure meters to ensure alarms are set (APM configurator)
- 4. Plug multi adaptor into router without power
- 5. Check all wiring connections are correct

#### ii. Powering Device

- 1. Power router by plugging in multi adaptor
- 2. Check and wait for network connection
- 3. Confirm Analog Input and Digital Input connection LED's depending on how many meters connected to router

#### iii. Device Mounting

- 1. Attach IoT Router to wall and or cabinet
- 2. Connect antenna to router via screw terminal
- 3. Place antenna outside of any metal enclosure to ensure best reception

#### 4. CLOUD ACCESS

To access Trumeter Cloud dashboard, go to

There are two types of user account:

- 1. Customer User
- 2. Read-only User

A **Customer User** can create and modify parameters within the dashboard including adding and managing gateways and users.

A **Read Only** user has access to the dashboard and can view and monitor parameters from a gateway.

#### i. Registering a Customer User Account

- 1. Go to
- 2. Click Sign Up to go to the registration screen
- 3. Once registered a confirmation email will be sent to the email address used for the account

| 🔛 Usernama (er |       |   |  |
|----------------|-------|---|--|
| Password       |       |   |  |
|                |       |   |  |
|                | Login |   |  |
|                |       | _ |  |

#### ii. Adding a New User

- 1. Go to
- 2. Login as Customer User
- 3. Go to User Groups > Self Registration Users
- 4. Click on "+" and create new user
- 5. You can activate the user or send an email with activation link to the email address used for the new account. See full manual for assigning read only permissions

| 🧑 krammine                                                         | 🕒 User groups 🗧 🖨 Self Registration Use | **                                                |           | □ €                 | Customer I |
|--------------------------------------------------------------------|-----------------------------------------|---------------------------------------------------|-----------|---------------------|------------|
| <ul> <li>♣ Horne</li> <li>⊕ Uther groups</li> <li>♠ All</li> </ul> | Self Registration Users: Users 🖌        | pine same                                         | Last same |                     | + C Q      |
| Contorner Uners     Contorner Administrators                       | 2021-09-08 10-62-13                     | Add User                                          | Ø×        |                     | 1          |
| Guntboart groges 🔶                                                 |                                         | Ernoll * First Name Last Name Description         | -         |                     |            |
|                                                                    |                                         | Activation retitional<br>Displays activation link |           |                     |            |
|                                                                    |                                         | -                                                 |           | тепрерар II + 1-2d2 |            |

**Find Quality Products Online at:** 

www.GlobalTestSupply.com

#### iii. Adding a New Gateway

- 1. Go to
- 2. Open dashboard as Customer User
- 3. Add unique serial code and model in the "add new gateway"
- 4. Device will be claimed and added to the list of gateways

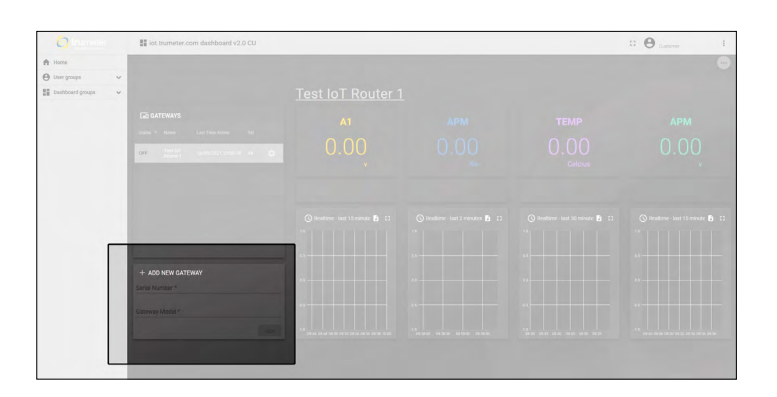

#### iv. Editing Gateway Configuration

- 1. Go to
- 2. Open dashboard as Customer User
- 3. Click cog on the gateway you want to configure
- 4. Change configuration and click save when done

| status 🛧 | Name                 | Last Time Active    | Txt |   |
|----------|----------------------|---------------------|-----|---|
| OFF      | Test IoT<br>Router 1 | 16/09/2021,13:05:18 | 46  | ٠ |

#### 5. ALARM SETUP

- 1. Set APM alarm output thresholds using **APM** configurator
- 2. Ensure wiring from APM output to Digital Input on gateway
- 3. When triggered, alarms will appear on the cloud dashboard assigned to the APM

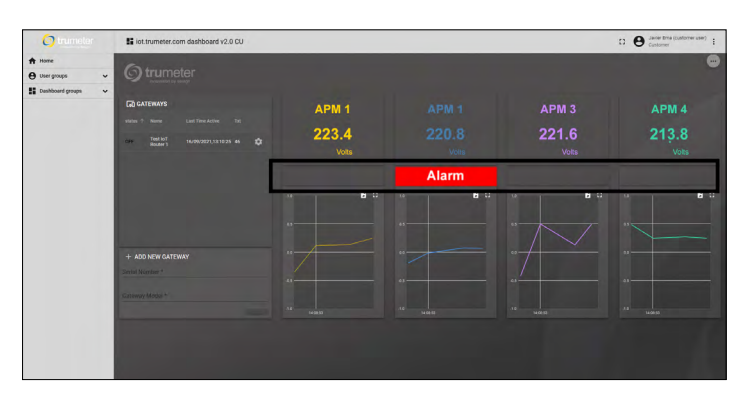

#### i. SMS and Email Setup

- 1. Go to
- 2. Login as Customer User
- 3. Click on the "cog" on the gateway you want to add SMS or email
- 4. If you leave it blank it will not send (SMS or Email)
- 5. If you have made an error when editing, the dashboard will tell you that the message is not being sent

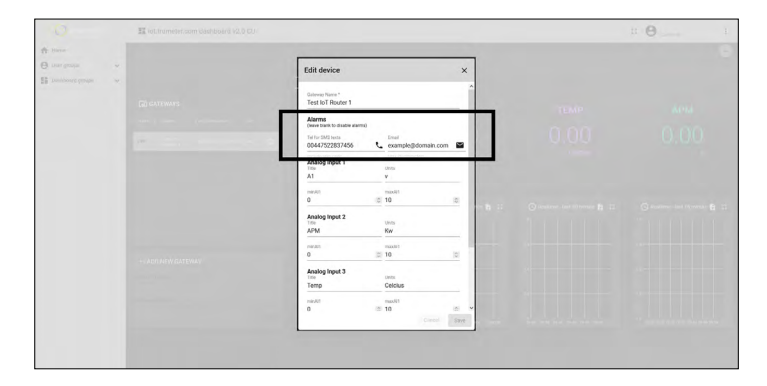

- 6. In the Gateway list you can see the number of texts you have left this month (**Txt**)
- 7. If there has been an error in the text and the message is not sent, the text will not be counted

**Find Quality Products Online at:** 

www.GlobalTestSupply.com

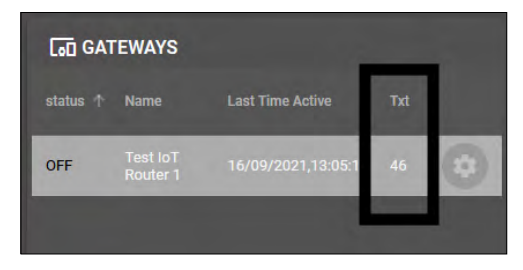

#### ii. Graph Visualization and Data Export

- Go to
   Open dashboard as Customer User
- 3. Click on "Export Widget Data" to export in either CSV, XLS or XLSX

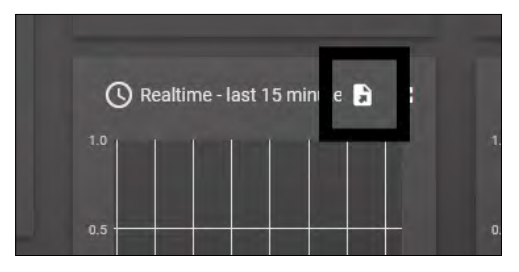

#### 6. WIRING DIAGRAM

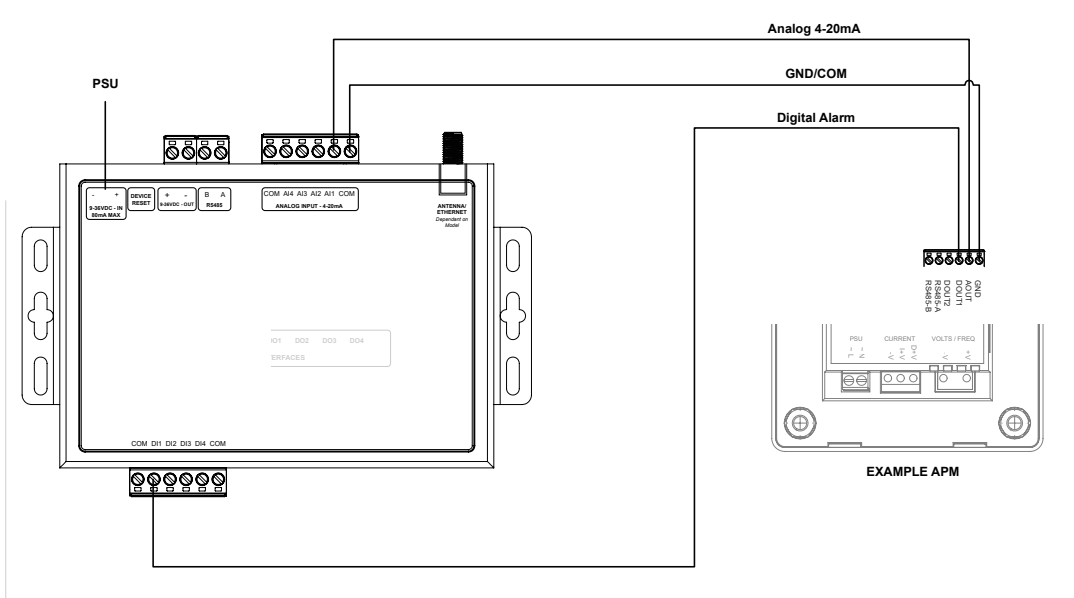

**Find Quality Products Online at:** 

www.GlobalTestSupply.com